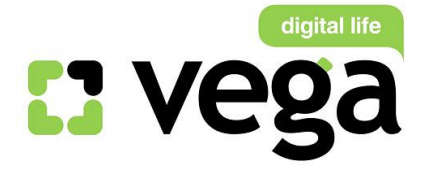

# Инструкция по настройке Wi-Fi роутеров TP-Link TL-WR740ND и TL-WR740N

## Общая информация

Отличие роутеров TP-Link TL-WR740 ND и TL-WR740N заключается только в том, что роутер TL-WR740N имеет несъемную антенну, а роутер TL-WR740 ND – съемную. Внутренняя начинка абсолютно идентична, соответственно, настраиваются обе модели одинаково.

### Внешний вид

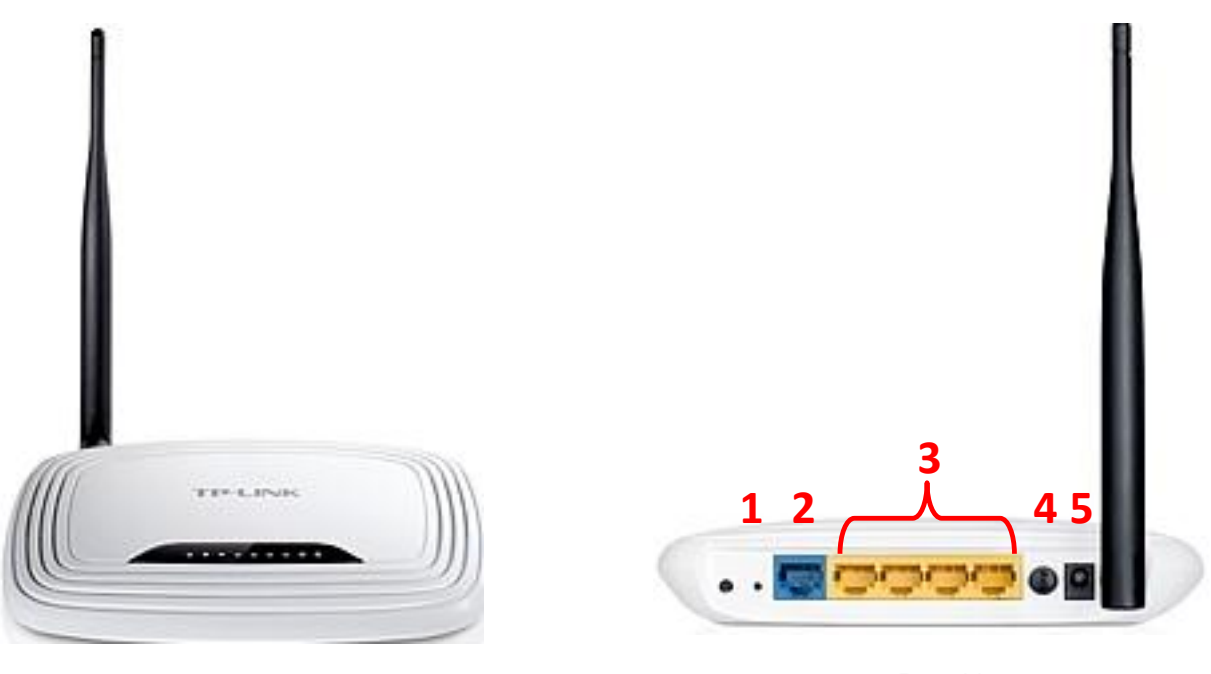

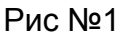

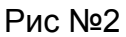

Назначение портов (рис.№2):

1 – кнопка «Reset» для сброса сделанных настроек и возвращения к заводским настройкам (рис.№2 - 1)

2 – порт Ethernet для подключения кабеля от ТГ Vega (рис.№2 - 2)

3 – порты LAN для подключения ПК через проводное соединение(рис.№2 - 3)

4 – кнопка включения/выключения модема (рис.№2 - 4)

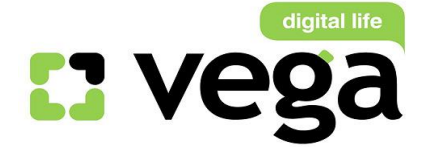

### 5 – гнездо подключения питания 220В (рис.№2 - 5)

### Описание:

Модель TL-WR740ND – это высокоскоростной маршрутизатор, совместимый со всеми устройствами, поддерживающими стандарты IEEE 802.11b/g/n. Основанный на беспроводной технологии N, TL-WR740ND обеспечивает скорость беспроводного соединения до 150 Мбит/с. В сравнении с обычными устройствами на базе стандарта 11g TL-WR740ND предоставляет в 9 раз большую скорость и в 4 раза увеличенную дальность сигнала.

Поддерживая стандарты 11N и 11G, данное устройство позволяет вам наслаждаться высокой продуктивностью вашей беспроводной сети и обеспечит работу с такими приложениями, как просмотр потокового видео, IP-телефония и онлайн-игры в любой точке вашего дома или офиса.

## Подключение

- 1) Подключение маршрутизатора.
- В гнездо подключения питания подключите адаптер и включите его в розетку 220 В.
- В порт Ethernet подключите кабель от TГ Vega.
- Для подключения ПК на модеме имеются 4 порта. Подключите ПК к любому из этих четырех портов. Оставшиеся порты могут служить Вам для подключения дополнительных ПК по витой паре (т.е. по проводному соединению).
- 2) Настройки маршрутизатора.

Внимание! Авторизация Вашей точки подключения на сервере ТГ Vega может осуществляться либо по протоколу PPPoE, либо по DHCP. Узнать, по какому протоколу у Вас происходит авторизация, можно обратившись в службу технической поддержки по номеру 147, назвав свой номер договора.

### 2.1 Авторизация по DHCP.

- Извлеките из упаковки модем, подключите питание, подключите к кабелю от ТГ Vega.
- Подождите 3-4 минуты. Модем должен сам авторизоваться на сервере ТГ Vega. Если авторизация произошла, первые три индикатора (первый PWR – питание включено, второй SYS мигает – устройство работает в нормальном режиме, третий WLAN мигает – функция беспроводной передачи данных включена) будут активны (рис.3) – значит маршрутизатор авторизовался на сервере ТГ Vega.

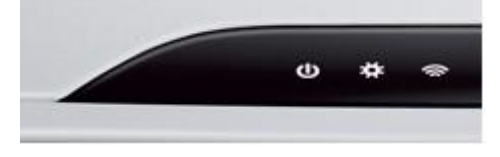

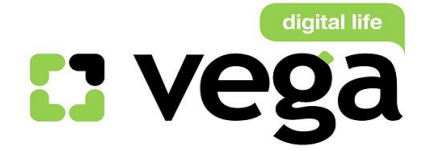

### *Puc.№3*

Вы можете пользоваться сетью Интернет либо по проводному соединению маршрутизатора с ПК (для этого кабель Ethernet подключите к любому из четырех портов маршрутизатора и к Ethernet-порту ПК), либо настроив беспроводную Wi-Fi сеть. Инструкция по настройке – ниже в Инструкции.

## 2.2 Авторизация по РРРоЕ.

Для настройки авторизации модема войти в меню можно двумя способами, через IP-адрес модема 192.168.0.1 (рис.4 – 2) или через <u>www.tplinklogin.net</u> (рис.4 – 1):

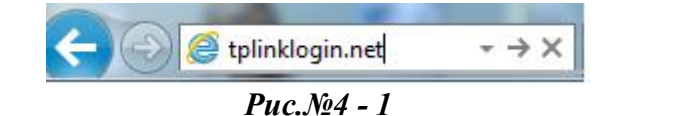

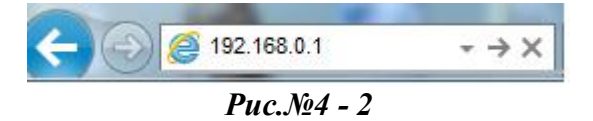

Вам будет предложено ввести логин и пароль для входа в настройки модема (рис.№5). Они по умолчанию заложены заводом-изготовителем: Пользователь: admin (рис.№6-1); Пароль: admin (рис.№6-2);

Введите их в соответствующие строки и кликните «Ок» (рис.№6-3):

| езопасность Windows                                                                                                    | Безопасность Windows                                                                                                    |
|----------------------------------------------------------------------------------------------------|----------------------------------------------------------------------------------------------------|
| Для входа на cepsep tplinklogin.net по адресу TP-LINK Wireless Lite N<br>Router WR740N нужны имя пользователя и пароль.<br>Предупреждение: Сервер требует передачи имени пользователя и<br>пароля через небезопасное соединение (будет выполнена обычная<br>проверка подлинности). | Для входа на сервер tplinklogin.net по адресу TP-LINK Wireless Lite N<br>Router WR740N нужны имя пользователя и пароль.<br>Предупреждение: Сервер требует передачи имени пользователя и<br>пароля через небезопасное соединение (будет выполнена обычная<br>проверка подлинности). |
| Пароль<br>Запомнить учетные данные                                                                                                    | аdmin 1<br>аdmin 2<br>Запомнить учетные данные                                                                                                    |
| ОК Отмена                                                                                                    | 3 ОК Отмена                                                                                                    |
| Puc.№5                                                                                                    | <i></i>                                                                                                    |

Вам открывается основная страница меню настроек (рис.№7):

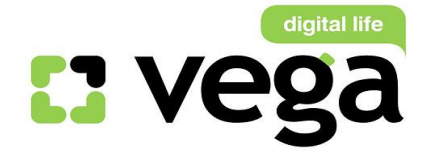

# **TP-LINK<sup>®</sup>**

Беспроводной Маршрутизатор серии N, до 150 Модель № TL-WR740N/TL-

| Coorcouvo                         |                       |                                |
|-----------------------------------|-----------------------|--------------------------------|
|                                   | Состояние             |                                |
|                                   | Состояние             |                                |
| Сеть                              |                       |                                |
| еспроводной режим                 | Версия прошивки:      | 3.13.2 Build 130529 Rel.73629n |
| icp                               | Версия оборудования:  | WR740N v4 00000000             |
| ереадресация                      | Site.                 |                                |
| зопасность                        | Локальная сеть        |                                |
| цительский контроль               | МАС-адрес:            | C0-4A-00-9D-AB-A4              |
| проль доступа                     | ІР-алрес:             | 192 168 0 1                    |
| сширенные настройки маршрутизации | Маска полсоти:        | 255 255 255 0                  |
| нтроль пропускной способности     | маска подсети.        | 200.200.200.0                  |
| ивязка IP- и МАС-адресов          |                       |                                |
| инамический DNS                   | Беспроводной режи     | 1M                             |
| стемные инструменты               | Беспроводное вещание: | Включено                       |
|                                   | Puc.№7                |                                |

В открывшемся окне настроек Вам необходимо запустить «Быстрая настройка», puc.8:

| <b>TP-LINK</b> °      | Беспроводно          | й Маршрутизатор серии N, до<br>Модель № TL-WR740 | 15<br>N/TL |
|-----------------------|----------------------|--------------------------------------------------|------------|
| Состояние             |                      |                                                  |            |
| Быстрая настройка     | Состояние            |                                                  |            |
| Функция QSS           |                      |                                                  |            |
| Сеть                  | Варсия прошивки:     | 2 12 2 Build 120520 Bal 72620n                   | -          |
| Беспроводной режим    | версия прошивки.     | 5.15.2 Build 150529 Rel./30291                   |            |
| DHCP                  | Версия оборудования: | WR740N v4 00000000                               | =          |
| Переадресация         |                      |                                                  | _          |
| Безопасность          | Локальная сеть       |                                                  |            |
| Родительский контроль | МАС-адрес:           | C0-4A-00-9D-AB-A4                                |            |
| Контроль доступа      |                      |                                                  |            |
|                       | <b>Puc.№8</b>        |                                                  |            |

<sup>□</sup> Открывшееся окно Вас информирует о возможностях «Быстрой настройки», если Вы готовы продолжать, кликните «Далее» (рис.№9):

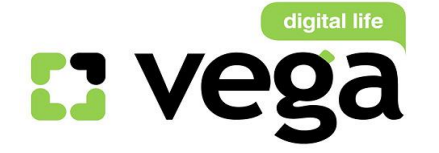

| Спомощ | ью Быстрой настройки вы сможете задать основные парам |
|--------|-------------------------------------------------------|
| Для пр | одолжения, пожалуйста, нажмите кнопку <b>Далее</b> .  |
| Для вы | хода, пожалуйста, нажмите кнопку <b>Выход</b> .       |

Puc.№9

Первый шаг настройки модема – Вам предлагается выбрать тип WANсоединения (рис.№10):

Быстрая Настройка - Тип WAN соединения

Мастер быстрой настройки поможет настроить ваш тип соединения WAN порта.

Маршрутизатор попытается автоматически определить тип интернет подключения вашего поставщика Интерне В противном случае вам придется вручную указать тип подключения.

Автоопределение - Позволить маршрутизатору автоматически определить тип соединения, предоставляе

PPPoE - Для этого типа соединения вам необходимо имя учетной записи и пароль, выданные вашим поста

L2TP/Poccия L2TP - Для этого типа подключения вам потребуется имя учетной записи и пароль от вашего г

💿 РРТР/Россия РРТР - Для этого типа подключения вам потребуется имя учетной записи и пароль от вашего

Динамический IP-адрес - Ваш поставщик Интернет-услуг использует службу DHCP для назначения вашему

Статический IP-адрес - Этот тип соединения использует постоянный, фиксированный (статический)IP-адре

| Назад | Далее      |
|-------|------------|
| Рис.Л | <b>№10</b> |

Вам нужно выбрать тип соединения – РРРоЕ (рис.11 – 1) и кликните Далее (рис.11 – 2):

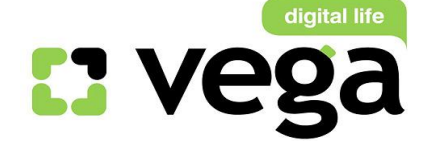

1

### Быстрая Настройка - Тип WAN соединения

Мастер быстрой настройки поможет настроить ваш тип соединения WAN порта.

Маршрутизатор попытается автоматически определить тип интернет подключения вашего поставщика Интерн В противном случае вам придется вручную указать тип подключения.

Автоопределение - Позволить маршрутизатору автоматически определить тип соединения, предоставля:

- О РРРоЕ Для этого типа соединения вам необходимо имя учетной записи и пароль, выданные вашим пост
- L2TP/Poccия L2TP Для этого типа подключения вам потребуется имя учетной записи и пароль от вашего
- РРТР/Россия РРТР Для этого типа подключения вам потребуется имя учетной записи и пароль от вашего
- Динамический IP-адрес Ваш поставщик Интернет-услуг использует службу DHCP для назначения вашем
- Статический IP-адрес Этот тип соединения использует постоянный, фиксированный (статический)IP-адг

|                | 2  |
|----------------|----|
| Назад Дал      | ee |
| <b>Puc.№11</b> |    |

В открывшемся окне (рис.№12) нужно ввести имя пользователя и пароль для авторизации на PPPoE-сервере, который Вам выдали при заключении договора (рис.№13 - 1) и кликнуть «Далее» (рис.№13 – 2):

| Имя пользователя:      |           |                   |                  |                    |
|------------------------|-----------|-------------------|------------------|--------------------|
| Пароль:                |           |                   |                  |                    |
| Подтвердить пароль:    |           |                   |                  |                    |
| Вторичное подключение: | Отключить | 🔘 Динамический IP | 🔘 Статический IP | (Dual Access/Pocci |

**Puc.№12** 

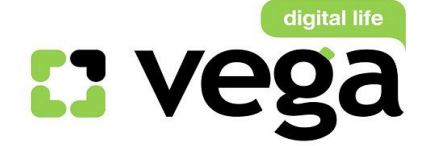

| Имя пользователя:      | ADSo**** × 1                                  |
|------------------------|-----------------------------------------------|
| Пароль:                | •••••                                         |
| Подтвердить пароль:    | •••••                                         |
| Вторичное подключение: | Отключить Динамический IP Статический IP (Dua |

Следующий шаг быстрой настройки – задание параметров беспроводной сети Wi-Fi. Вам откроются настройки, заложенные по умолчанию производителем (рис.№14), Вы можете их оставить без изменений, но мы рекомендуем изменить (рис.№15)

Быстрая настройка - Беспроводной режим

| Беспроводной режим:    | Включить 🗸                                 | •           |                                 |
|------------------------|--------------------------------------------|-------------|---------------------------------|
| Имя беспроводной сети: | TP-LINK_9DABA4                             |             | (Также называется SSID)         |
| Регион:                | Россия                                     | ~           |                                 |
| Канал:                 | Авто 🗸                                     |             |                                 |
| Режим:                 | 11bgn смешанный                            | ~           |                                 |
| Ширина канала:         | Авто                                       | ~           |                                 |
| ●<br>○<br>Пароль РSK:  | Отключить защиту<br>WPA-Personal/WPA2-Pers | onal        |                                 |
| 0                      | (Вы можете ввести либо AS<br>Без Изменений | SCII символ | ы в промежутке между 8 и 63 или |
|                        |                                            |             |                                 |

Первое изменение – предлагаем придумать и вписать имя Вашей беспроводной сети, мы для примера указали «Tatry» (рис.№15);

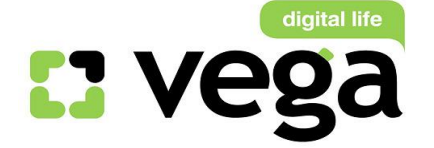

## Быстрая настройка - Беспроводной режим

| Беспроводной режим:    | Включить                                  | ~            |                                |
|------------------------|-------------------------------------------|--------------|--------------------------------|
| Имя беспроводной сети: | Tatry                                     |              | (Также называется SSID)        |
| Регион:                | Россия                                    | ~            |                                |
| Канал:                 | Авто 🗸                                    |              |                                |
| Режим:                 | 11bgn смешанный                           | ~            |                                |
| Ширина канала:         | Авто                                      | ~            |                                |
| •<br>О<br>Пароль PSK:  | Отключить защиту<br>WPA-Personal/WPA2-Pe  | rsonal       |                                |
| 0                      | (Вы можете ввести либо /<br>Без Изменений | ASCII символ | ы в промежутке между 8 и 63 ил |
| 57                     | Назад                                     | Далее        |                                |

*Puc.№15* 

Следующим шагом нужно выбрать страну, для этого нужно кликнуть по стрелке возле строки страны и Вам выпадет список стран, в котором Вы должны выбрать – Украина (рис.№16):

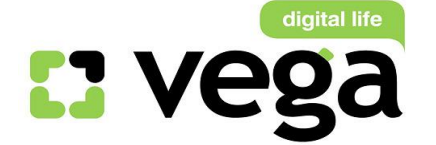

## Настройка Wi-Fi роутеров TP-Link TL-WR740ND и TL-WR740N

| Быстрая настройка - Бес      | Пуэрто Рико                      |        |                                  |
|------------------------------|----------------------------------|--------|----------------------------------|
| Выстрая настройка - Бес      | 🔛 Катар                          |        |                                  |
|                              | Румыния                          |        |                                  |
| ř.                           | Россия                           | -      |                                  |
| Беспроводной режим:          | Саудовская Аравия<br>Сингапур    |        |                                  |
| Имя беспроводной сети:       | Словацкая Республика<br>Словения |        | (Также называется SSID)          |
| Регион:                      | ЮАР                              |        |                                  |
|                              | Испания                          |        |                                  |
| Канал:                       | Швеция                           |        |                                  |
| Режим:                       | Швейцария                        |        |                                  |
|                              | Сирия                            |        |                                  |
| Ширина канала:               | Тайвань                          |        |                                  |
|                              | Таиланд                          |        |                                  |
|                              | Тринидад и Тобаго                |        |                                  |
| Зашита беспроводного режима: | Тунис                            |        |                                  |
|                              | Турция                           | _      | _                                |
| ۲                            | Украина                          |        |                                  |
| 0                            | OAG                              | _      |                                  |
| 0                            | Великобритания                   |        |                                  |
|                              | США                              | V      |                                  |
| Пароль Рэк.                  | Уругвай                          | -      |                                  |
|                              | (Вы можете ввести либо ASC       | L CHMP | лы в промежитие межлу 8 и 63 или |
|                              | (BBI MONOTO BBCCTH THOUT TOO     |        | лы в проводутко волду от со из   |
| 0                            | Без Изменений                    |        |                                  |
|                              |                                  |        |                                  |
|                              |                                  |        |                                  |
|                              |                                  |        | 15                               |
|                              | Назад Да                         | алее   |                                  |
|                              |                                  |        |                                  |

*Puc.№16* 

<sup>□</sup> Следующие поля, после выбора страны, можно оставить без изменений: канал – «Авто», режим – «11bgn смешанный», ширина канала – «Авто» (рис.№17).

Далее, мы настоятельно рекомендуем создать защиту Вашей сети от несанкционированного подключения посторонних ПК. Для чего нужно активировать (кликнуть) строку «WPA personal/WPA2 personal», поле введения пароля PSK доступа станет активным, в него нужно вписать пароль доступа к Вашей беспроводной сети, мы для примера создали и указали пароль «Tatran123456» (рис 17 – 1). После этого нужно кликнуть «Далее»

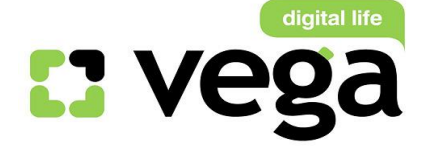

### Быстрая настройка - Беспроводной режим

| Беспроводной режим:               | Включить 🗸                                   |                                            |
|-----------------------------------|----------------------------------------------|--------------------------------------------|
| Имя беспроводной сети:            | Tatry                                        | (Также называется SSID)                    |
| Регион:                           | Украина                                      | ~                                          |
| Канал:                            | Авто 🗸                                       |                                            |
| Режим:                            | 11bgn смешанный                              | $\sim$                                     |
| Ширина канала:                    | Авто                                         | ~                                          |
| Защита осспроводного режима.<br>О | Отключить защиту<br>WPA-Personal/WPA2-Persor | al 1                                       |
| Пароль PSK:                       | Tatran123456                                 | ×                                          |
| 0                                 | (Вы можете ввести либо ASC<br>Без Изменений  | II символы в промежутке между 8 и 63 или і |
|                                   | Назад Д                                      | алее                                       |

Вам откроется окно с уведомлением о выполнении настроек и готовности маршрутизатора соединиться с сетью Интернет. Для продолжения и сохранения настроек Вам нужно перезагрузить маршрутизатор, аликните «Перезагрузка» (рис.№18):

#### Быстрая настройка - Завершение

Поздравляем! Маршрутизатор в настоящее время соединяет вас с интернетом. Для подробных настроек, нажмите, пожалуйста, на другие меню, если это необходимо.

#### Изменения настроек беспроводной сети вступят в силу после перезагрузки маршрутизатора.

| Назад Перезагрузка | Назад Перезагрузка | Назад |
|--------------------|--------------------|-------|
|--------------------|--------------------|-------|

Маршрутизатор запросит подтверждение перезагрузки, кликните «Ок» (рис.№19):

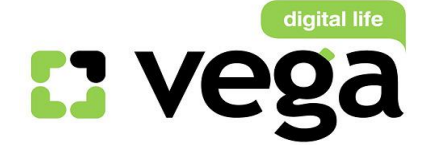

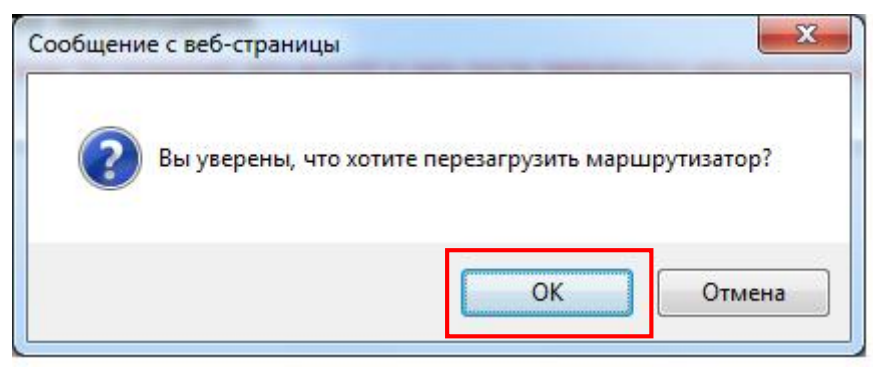

*Puc.№19* 

□ Далее отобразиться прогресс перезагрузки маршрутизатора (рис.№20):

| Перезагрузка |  |
|--------------|--|
|              |  |
| Перезагрузка |  |
| 23%          |  |
|              |  |
|              |  |

*Puc.№20* 

<sup>□</sup> После завершения перезагрузки Вам отобразится основное меню (рис.№21), это будет подтверждением успешности выполнения настроек.

| Версия прошивки:      | 3.13.2 Build 130529 Rel.73829n<br>WR740N v4 00000000 |                                |  |
|-----------------------|------------------------------------------------------|--------------------------------|--|
| Версия оборудования:  |                                                      |                                |  |
| Локальная сеть        |                                                      |                                |  |
| MAC-adpec:            | C0-4A-00-9D-AB-A4                                    |                                |  |
| ІР-адрес:             | 192.168.0.1                                          |                                |  |
| Маска подсети:        | 255.255.255.0                                        |                                |  |
| Беспроводной режим    |                                                      |                                |  |
| Беспроводное вещание: | Включено                                             |                                |  |
| Имя (SSID):           | Tatry                                                |                                |  |
| Канал:                | Автоматически (Настоящий канал 11)                   |                                |  |
| Режим:                | 11bgn смешанный                                      |                                |  |
| Ширина канала:        | Автоматический                                       |                                |  |
| MAC-adpec:            | C0-4A-00-9D-AB-A4                                    |                                |  |
| Состояние WDS:        | Выключено                                            |                                |  |
| WAN                   |                                                      |                                |  |
| MAC-adpec:            | C0-4A-00-9D-AB-A5                                    |                                |  |
| IP-адрес:             | 78.25.15.47                                          | РРРоЕ(Соединить автоматически) |  |
| Маска подсети:        | 255.255.255.255                                      |                                |  |
| Основной шлюз:        | 78.25.15. <mark>4</mark> 7                           |                                |  |
| DNS-cepsep:           | 195.248.191.67 , 195.248                             | 191.72                         |  |
| Время работы:         | 0 дней 00:00:50                                      | Отсоединить                    |  |
| Статистика по трафику |                                                      |                                |  |
|                       | Descourse                                            | 0                              |  |

*Puc.№21* 

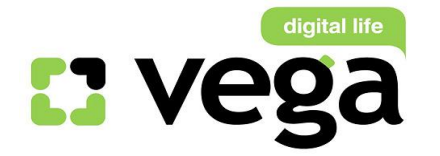

# Поздравляем! Вы осуществили настройку маршрутизатора!

www.vegatele.com 0 800 600 0 600